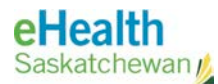

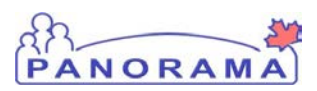

# Panorama Bulletin

## **Bulletin #050: Migration of SIMS Notes**

eHealth Saskatchewan

Apr 18, 2016

Version 1

### **Issue Description**

The Panorama Support Team has been made aware of an issue where a limited number of SIMS Non Immunization Event Notes and SIMS Immunization Refusal Notes were cut off when they were originally converted to Panorama Client Warnings in February 2015.

### **Issue Resolution**

<u>SIMS Non Immunization Event Notes</u> and <u>SIMS Immunization Refusal Notes</u> have been migrated from Panorama Client Warnings to the Panorama Clinical Notes screen in their entirety. Clients with Clinical Notes created on their record will now appear with a yellow exclamation flag in the Client Header.

| Marnings A Notes      |                                                                |                                                                                          |                                              |  |
|-----------------------|----------------------------------------------------------------|------------------------------------------------------------------------------------------|----------------------------------------------|--|
| Client ID:<br>1       | Name(First,Middle,Last)/Gender:<br>Kyle Schembri / Male        | Health Card No:                                                                          | Date of Birth / Age:<br>1989 Dec 12 / 26 yrs |  |
| Phone Number:<br>-(-) | Jurisdiction Info:<br>Saskatchewan, Prince Albert Parkland RHA | Additional ID Type / Additional ID:<br>Provincial health service provider identifier / - |                                              |  |

Note that all notes originating from SIMS will still be available from the Client Warnings screen, and any existing Client Warning records will remain as-is.

#### Accessing the Panorama Clinical Notes Screen

- 1. With the Client already in context, click the Notes flag from the Client Header. If the Notes flag is not available, continue to Step 2 below.
- 2. From the **Left Hand Navigation**, select **Notes**. The Clinical Notes screen will appear.

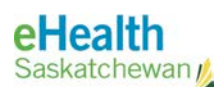

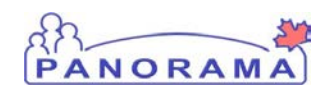

| Clinical Notes                |                                                                |                                                                                          |                                              |     |     |  |  |
|-------------------------------|----------------------------------------------------------------|------------------------------------------------------------------------------------------|----------------------------------------------|-----|-----|--|--|
| <u> Warnings</u> <u>Notes</u> |                                                                |                                                                                          |                                              | ACT | IVE |  |  |
| Client ID:                    | Name(First,Middle,Last)/Gender:<br>Kyle Schembri / Male        | Health Card No:                                                                          | Date of Birth / Age:<br>1989 Dec 12 / 26 yrs |     |     |  |  |
| Phone Number:<br>-(-)         | Jurisdiction Info:<br>Saskatchewan, Prince Albert Parkland RHA | Additional ID Type / Additional ID:<br>Provincial health service provider identifier / - |                                              |     |     |  |  |
| Notes                         |                                                                |                                                                                          |                                              |     |     |  |  |
| Display Notes For:            | Client: Schembri, Kyle                                         | ᅌ Include Related Entities: 🔽                                                            |                                              |     |     |  |  |

- 3. SIMS Non Immunization Event Notes, and SIMS Immunization Refusal Notes will be listed in the Notes section.
- 4. Click the View All Notes in Table button to view all notes.

### Contact

If you have any questions or concerns, please contact the eHealth Service Desk at 1-888-316-7446 or by email at <u>servicedesk@ehealthsask.ca</u>.